## **Voluntary Alignment**

How to Choose Your Primary Health Care Clinician on Medicare.gov

## The following steps will walk you through the processs:

Go to **Medicare.gov** and select **Log in** (usually in the upper right-hand corner).

On the **Log in** screen, type in your username and password, and click **Log in**. If you **don't** have an account, click **Create an account now** and follow the instructions.

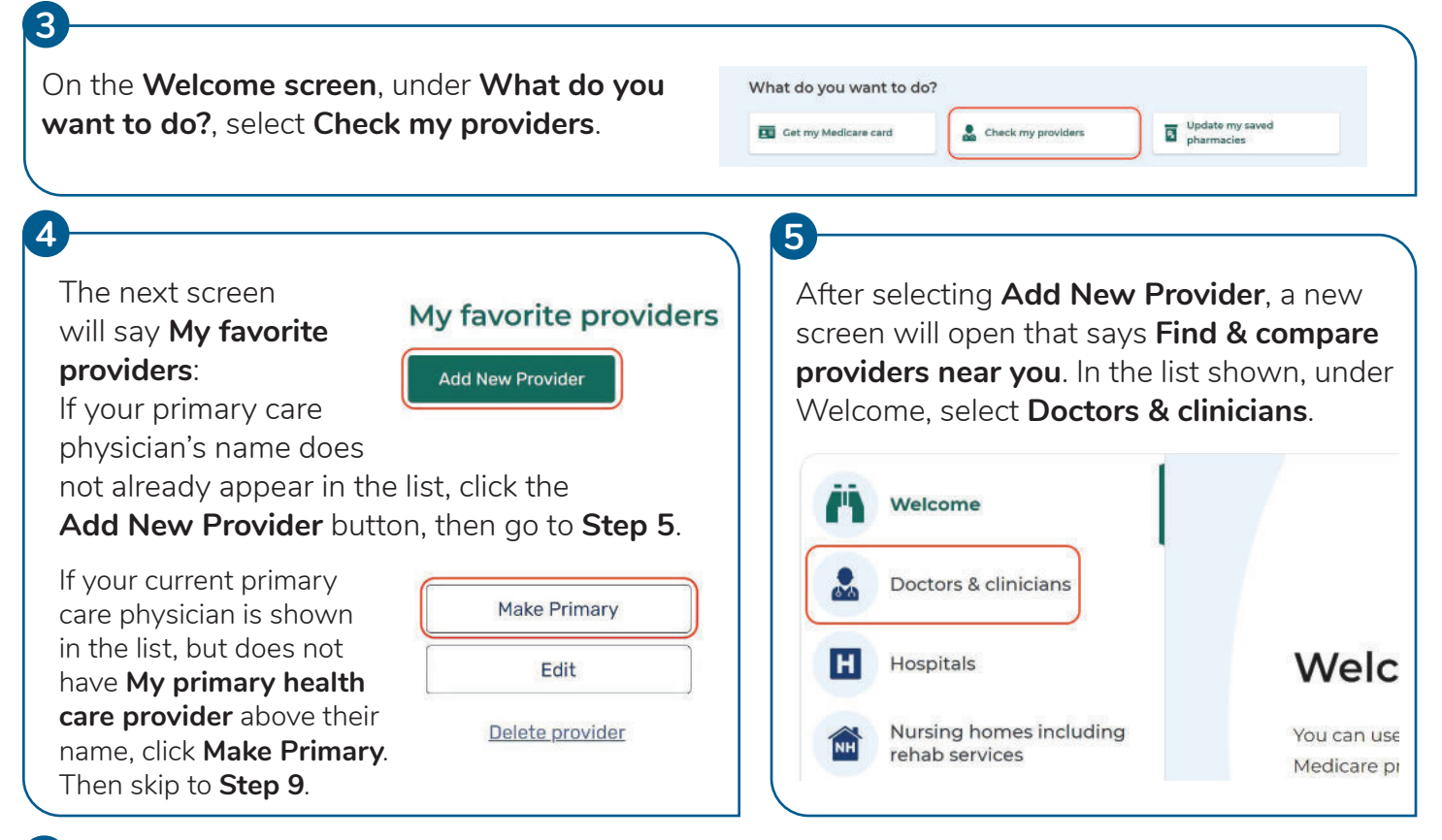

## 6

Below **Find doctors & clinicians near me**, type in a location. You can also type in a clinician's name, group practice name or clinician specialty to narrow the search.

Typing in your primary care clinician's last name is likely the easiest way to find your clinician.

When ready, click **Search**.

| • | Doctors & clinicians                      | Find general information about doctors, | , clinicians and groups enrolled in Medicare. |
|---|-------------------------------------------|-----------------------------------------|-----------------------------------------------|
|   |                                           | MY LOCATION '                           | NAME & KEYWORD (optional)                     |
| H | Hospitals                                 | Street Address/City/Zip Code            | Specialty, provider name, or group            |
| Ξ | Nursing homes including<br>rehab services | Search                                  |                                               |
| 5 | Home health services                      | Show past search results                |                                               |

| Searching will generate a list with a map. Scroll through the list to find your clinician's name.<br>If you do NOT see your clinician's name, or if you want to change the information you searched,<br>use the search boxes (above the list and map) to revise your search.                                                                             |                                                                                                    |  |  |  |  |
|----------------------------------------------------------------------------------------------------|----------------------------------------------------------------------------------------------------|--|--|--|--|
| You can also refine your search using the drop<br>downs between the search boxes and list/map.                                                                                                    | e: 15 mi v Sex v Medicare-approved payment v View All Filters                                                                                                    |  |  |  |  |
| 8                                                                                                    |                                                                                                    |  |  |  |  |
| When you find your primary care clinician's<br>name in the list, click the <a href="https://www.series.org">https://www.series.org</a> 1.Clinician<br>Clinician's<br>Address and<br>phone number5.7 miAddress and<br>phone number                                                                                                    | n Name Specialties<br>General practice                                                                                                    |  |  |  |  |
| It is located to the right of <b>Compare</b> .                                                                                                    | es the Medicare-approved amount (so you Compare 🛇                                                                                                    |  |  |  |  |
|                                                                                                    |                                                                                                    |  |  |  |  |
| After you click the volume button, a small window will pop up on the same screen, showing your clinician's name at the top of the window. Just below the <b>clinician's name</b> , there will be a small check box next to <b>Make this my primary health care provider in my favorites</b><br>Make this my primary health care provider in my favorites |                                                                                                    |  |  |  |  |
| If your <b>primary care clinician's name</b> is shown in the window<br>click the check box to confirm you want to make them your<br><b>primary health care provider</b> .                                                                                                    | Physician Name     Make this my primary health care provider in my favorites)     Uru primary health care provider in responsible for coordinating your overall care, regardless of where you choose to get health care service. You primary health care provider can help you make important, health care decisions and manage your overall health. |  |  |  |  |
| The box will show a check mark when selected.                                                                                                    | Address shown here Max.and directions                                                                                                    |  |  |  |  |
| You may add comments in the box, but that is not required.                                                                                                    | COMMENTS                                                                                                    |  |  |  |  |
| At the bottom of the window, finalize your selection by clickin <b>Save to Favorites</b> .                                                                                                    | Save to Favorites                                                                                                    |  |  |  |  |
| 10                                                                                                    |                                                                                                    |  |  |  |  |
| After clicking <b>Save to Favorites</b> , a new confirmation window will appear stating:<br><b>You've added a provider to your favorites list!</b>                                                                                                    |                                                                                                    |  |  |  |  |
| <b>n</b>                                                                                                    |                                                                                                    |  |  |  |  |
| When reviewing the <b>My favorite providers</b> list, you should see a heart with <b>My primary health care provider</b> above the clinician's name.                                                                                                    | My primary health care provider         Clinician Name       SPECIALTIES         Address and       Family practice         Address and       DATE ADDED         shown here       06/27/2023         Charges the Medicare-approved amount<br>(so you pay less out-of-pocket)       COMMENTS                                                           |  |  |  |  |
| <b>Note:</b> You can add as many clinicians as you want to your <b>My</b> only have <b>one</b> designated primary <b>health care provider</b> in yo                                                                                                    | <b>favorite providers</b> list, but you may<br>our favorites list at a time.                                                                                                    |  |  |  |  |